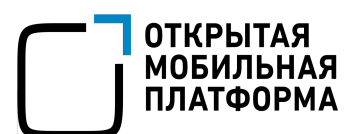

# Установка Аврора SDK на Alt Linux

## Установка

## Подготовка рабочего места

Перед установкой Аврора SDK нужно убедиться, что компьютер разработчика удовлетворяет минимальным требованиям.

Требования к персональному компьютеру разработчика:

- процессор на архитектуре x86\_64;
- не менее 10 Гб свободного дискового пространства;
- не менее 8 Гб оперативной памяти (рекомендуется);
- поддержка аппаратной виртуализации (рекомендуется для быстрой работы виртуальных машин).

На компьютере разработчика должно быть установлено следующее программное обеспечение:

- Oracle VM VirtualBox версии не ниже 6.х (далее VirtualBox);
- Docker (только в online-версии установщика).

Дистрибутив Альт на десятой платформе предоставляет данное программное обеспечение из официальных репозиториев.

Процесс установки VirtualBox может быть различным в зависимости от операционной системы. Установочные пакеты для различных операционных систем доступны на сайте <u>VirtualBox</u>. Однако для дистрибутивов Linux рекомендуется использовать пакет из репозиториев, настроенных в операционной системе.

В ходе установки Аврора SDK будут добавлены две виртуальные машины:

- Aurora Build Engine (в случае, если выбрана установка среды сборки в виде виртуальной машины);
- Aurora Emulator (наличие VirtualBox обязательно даже для версии с Docker Build Engine).

Среда разработки обеспечивает сборку приложений, не зависящую от системы разработчика, эмулятор позволяет выполнять приложения в окружении Аврора ОС аналогично работе на мобильных устройствах.

Если Аврора SDK устанавливается повторно, предыдущие установленные версии SDK необходимо удалить.

#### Установка зависимостей

Перед установкой Аврора SDK необходимо установить зависимости следующим образом:

1. Поднять права до уровня суперпользователя.

su -

2. Обновить индексы репозиториев.

apt-get update

3. Установить необходимые зависимости virtualbox, docker-engine, git.

apt-get install virtualbox docker-engine virtualbox

4. Установить модули ядра ОС для VirtualBox и обновить ядро.

```
apt-get install kernel-modules-virtualbox-$(uname -r|cut -f2,3 -d-)
update-kernel -f
```

5. Добавить пользователя, для которого будет производится установка в группы vboxusers и docker для возможности работы с соответствующими подсистемами без необходимости поднятия привилегий.

usermod -aG docker -aG vboxusers ПОЛЬЗОВАТЕЛЬ

6. Запустить службу docker.

systemctl enable -- now docker

7. Перезагрузить компьютер или выйти и снова войти под той же учётной записью, чтобы пользователю были присвоены новые группы.

### Установка Аврора SDK

Установку Аврора SDK необходимо производить из-под учётной записи пользователя, под которым планируется использовать среду разработки. Установка с правами суперпользователя не поддерживается.

Ссылки на установочные файлы различных версий Аврора SDK см. в разделе Загрузка Аврора SDK.

#### Работа с мастером установки

Установочный файл позволяет запустить мастер установки — приложение с графическим интерфейсом, которое выглядит и работает схоже во всех ОС. Для установки Аврора SDK необходимо выполнить следующие действия:

- 1. Запустить мастер установки.
  - 1. Открыть терминал.
  - 2. Предоставить разрешение на выполнение для установочного файла: \$ chmod +x {путь\_к\_установочному\_файлу} {.bash}.
  - 3. Запустить установочный файл от имени обычного пользователя (не от суперпользователя root):

{путь\_к\_установочному\_файлу} {.bash}.

2. В приветственном окне мастера установки нажать кнопку «Далее».

| Установка - Aurora SDK                   |                                                 |
|------------------------------------------|-------------------------------------------------|
| AURORA<br>SOFTWARE<br>DEVELOPMENT<br>KIT | Добро пожаловать в мастер установки Aurora SDK. |
| Настройки                                | Далее > <u>В</u> ыйти                           |

3. В следующем окне выбрать каталог, в который будет установлена среда разработки, и нажать кнопку «Далее».

| Каталог установки            |                        |
|------------------------------|------------------------|
| Укажите каталог для установк | и Aurora SDK.          |
| /home/user/AuroraOS          | О <u>б</u> зор         |
|                              |                        |
|                              |                        |
|                              |                        |
|                              |                        |
|                              |                        |
|                              |                        |
|                              |                        |
|                              |                        |
|                              | < Назад Далее > Отмена |

4. В следующем окне выбрать технологию виртуализации: VirtualBox или Docker. Docker доступен только для online-установщика.

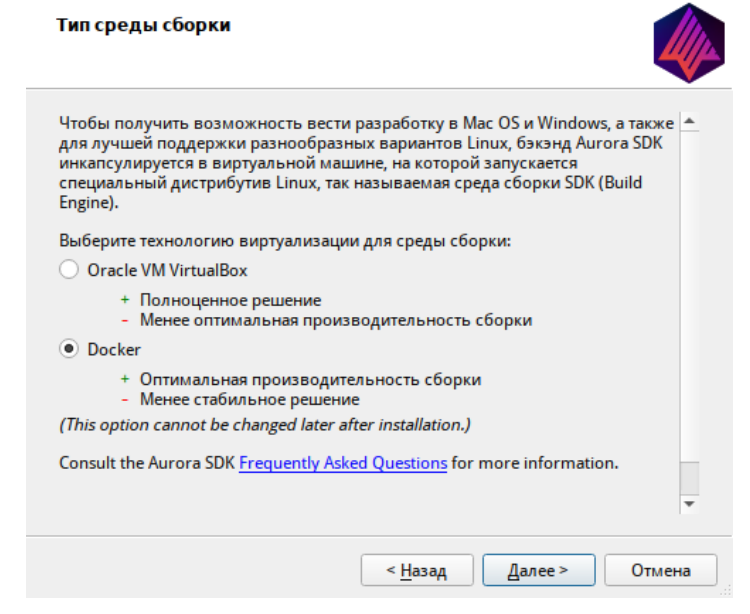

5. В появившемся окне выбрать альтернативный каталог для размещения проектов и нажать кнопку **«Далее»**. Выбранный каталог будет доступен в <u>среде сборки</u> наравне с домашним каталогом пользователя.

| Workspace Folder                                                                                                   |                                                           |                             |
|----------------------------------------------------------------------------------------------------|-----------------------------------------------------------|-----------------------------|
| Choose the folder denoting the top of your need to be stored. Projects stored outside th accessible to Aurora SDK. | workspace. This is where al<br>ne workspace hierarchy wil | l your projects<br>l not be |
| This option can be later changed in Qt Creat                                                                       | or options under the Auro                                 | ra OS category.             |
| /home/user                                                                                                    |                                                           | Browse                      |
|                                                                                                    |                                                           |                             |
|                                                                                                    | < <u>Н</u> азад Далее >                                   | Отмена                      |

6. В открывшемся окне выбрать необходимые для установки компоненты и нажать кнопку **«Далее»**. По умолчанию выбраны все компоненты. *Рекомендуется ничего не отключать, если нет необходимости*.

| Выбор компонентов<br>Пожалуйста, выберите компоненты, которые вы                                                                                                    | хотите установить.                                                                 |
|----------------------------------------------------------------------------------------------------|------------------------------------------------------------------------------------|
| <ul> <li>№ Аигога SDK</li> <li>Аигога IDE</li> <li>✓ Инструменты Aurora IDE</li> <li>✓ Инструменты Aurora IDE</li> <li>Среда сборки</li> <li>Build Targets</li> <li>✓ Документация</li> <li>Emulators</li> <li>✓ Ехатрles</li> <li>Инструмент обслуживания</li> <li>✓ Qt Linguist</li> <li>✓ Qt QmlLive</li> </ul> | Aurora SDK<br>Этот компонент займёт<br>приблизительно 8.32 ГБ<br>на жестком диске. |
| < <u>Н</u> азад                                                                                                    | Далее > Отмена                                                                     |

7. В окне о лицензионном соглашении следует прочитать лицензионное соглашение и установить переключатель в поле **«Я согласен(а)** с лицензией» и нажать кнопку **«Далее»**.

При выборе пункта «Я не согласен(а) с лицензией» произойдет отмена всех пройденных ранее этапов и выход из мастера установки.

| Лицензионное соглашение                                                                                                    |           |
|----------------------------------------------------------------------------------------------------|-----------|
| Пожалуйста, прочитайте следующее лицензионное соглашение. Вы долж                                                                                                    | кны       |
| согласиться со всеми условиями этого соглашения перед продолжением                                                                                                    | и устаної |
| ЛИЦЕНЗИОННОЕ СОГЛАШЕНИЕ С КОНЕЧНЫМ ПОЛЬЗОВАТЕЛЕМ<br>ВАЖНО! ПЕРЕД ИСПОЛЬЗОВАНИЕМ ПРОГРАММНОГО ОБЕСПЕЧЕНИЯ, К                                                                                                    | -         |
| КОТОРОМУ ПРИЛАТАЕТСЯ ДАННОЕ ЛИЦЕНЗИОННОЕ СОГЛАШЕНИЕ С<br>КОНЕЧНЫМ ПОЛЬЗОВАТЕЛЕМ (ДАЛЕЕ – «СОГЛАШЕНИЕ»), ПОЖАЛУЙСТА,<br>ВНИМАТЕЛЬНО ПРОЧИТАЙТЕ НИЖЕСЛЕДУЮЩИЕ УСЛОВИЯ. ЕСЛИ ВЫ НЕ<br>СОГЛАШАЕТЕСЬ С УСЛОВИЯМИ НАСТОЯЩЕГО ЛИЦЕНЗИОННОГО<br>СОГЛАШЕНИЯ, ТО ВЫ НЕ ИМЕЕТЕ ПРАВА ИСПОЛЬЗОВАТЬ ПРОГРАММНОЕ<br>ОБЕСПЕЧЕНИЕ В КАКИХ-ЛИБО ЦЕЛЯХ.                                                                                                    |           |
| <ol> <li>ОПРЕДЕЛЕНИЯ</li> <li>«Правообладатель» – общество с ограниченной ответственностью<br/>«Открытая мобильная платформа» (ООО «Открытая мобильная<br/>платформа»), 420500, Республика Татарстан, Верхнеуслонский район, г.<br/>Иннополис, ул. Университетская, д. 7, офис 59, ОГРН 1161690087020.</li> <li>«ПО» – Аврора SDK (за исключением сторонних компонентов и<br/>программного обеспечения с открытым исходным кодом) и любые<br/>материалы, предоставленные Правообладателем как часть Авроры SDK,</li> </ol> | *         |
| <ul> <li>Я согласен(а) с лицензией.</li> <li>Я на согласен(а) с лицензией</li> </ul>                                                                                                    |           |
|                                                                                                    |           |
| < <u>Н</u> азад Далее > Отме                                                                                                    | ена       |

8. В окне «Всё готово к установке» нажать кнопку «Установить».

| Всё готово к установке                                                                                                   |
|----------------------------------------------------------------------------------------------------|
| Программа установки готова начать установку Aurora SDK на ваш компьютер.<br>Installation will use 8.32 ГБ of disk space. |
| < <u>Н</u> азад <u>У</u> становить Отмена                                                                                |

9. В окне «Установка Aurora SDK» дождаться окончания процесса установки. Для просмотра подробностей о процессе установки необходимо нажать кнопку **«Показать детали»**.

| Установка            | Aurora SDK           |                   |                     |        |
|----------------------|----------------------|-------------------|---------------------|--------|
|                      |                      | 2%                |                     |        |
| Загрузка архи        | ива «4.15.2-2qtcreat | or.7z» для компо  | нента «Aurora IDE». |        |
| 96.73 из 207.        | 21 ME (10.60 ME/c)   | - осталось 10 сен | кунд.               |        |
| <u>П</u> оказать дет | гали                 |                   |                     |        |
|                      |                      |                   |                     |        |
|                      |                      |                   |                     |        |
|                      |                      |                   |                     |        |
|                      |                      |                   |                     |        |
|                      |                      |                   |                     |        |
|                      |                      |                   |                     |        |
|                      |                      |                   |                     |        |
|                      |                      |                   |                     |        |
|                      |                      |                   |                     |        |
|                      |                      | < <u>Н</u> азад   | <u>У</u> становить  | Отмена |
|                      |                      |                   |                     | Отмен  |

10. В окне «Завершение установки Aurora SDK» следует отметить пункт «Launch Aurora IDE now» для запуска Аврора SDK сразу после завершения процесса установки. Нажать кнопку «Завершить».

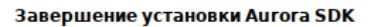

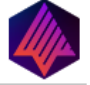

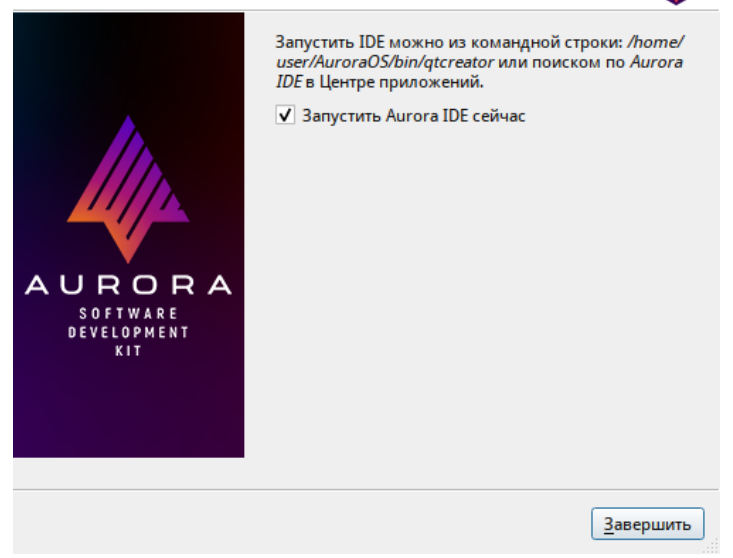

## Запуск Аврора SDK

После установки запуск IDE будет возможен по значку Aurora IDE в системном меню. Можно воспользоваться одним из следующих способов:

- Открыть меню запуска приложений, в строку поиска ввести Aurora IDE и выбрать пункт Aurora IDE.
- Открыть меню запуска приложений, открыть список всех приложений, выбрать категорию «Программирование» и выбрать пункт Aurora IDE.

| Места                 | Приложения          | Избранное 📎                       |   |
|-----------------------|---------------------|-----------------------------------|---|
| 💻 Мой компьютер       | 📑 Bce               | Aurora IDE                        |   |
| 🛅 Домашний каталог    | 🎝 Аудио и видео     | IDE для разработки под OC Aurora. |   |
| 뗼 Сеть                | 🄏 Графика           |                                   |   |
| 📷 Рабочий стол        | 🕥 Интернет          |                                   |   |
| 🗑 Корзина             | 😺 Образовательные   |                                   |   |
| <b>6</b>              | 🛛 Офис              |                                   |   |
| Система               | С Программирование  |                                   |   |
| 🔹 Менеджер пакетов    | О Системные         |                                   |   |
| 🖗 Центр управления    | 🕅 Стандартные       |                                   |   |
| 💹 Терминал            | 🔏 Администрирование |                                   |   |
| 🗐 Заблокировать экран | 1                   |                                   |   |
| 🔀 Завершить сеанс     |                     |                                   |   |
| 🖸 Выйти               |                     |                                   |   |
|                       | Поиск:              |                                   | Q |

• В командном интерфейсе указать полный путь к среде разработки. По умолчанию она будет находиться по пути ~/ Aur or aOS / bi n/ qt cr eat or .

После запуска должно открыться окно среды разработки.

| <u>Ф</u> айл | <u>П</u> равка | <u>В</u> ид <u>С</u> борка    | О <u>т</u> ладка | <u>А</u> нализ | <u>И</u> нструменты | <u>О</u> кно | Справ <u>к</u> а |           |                             |                  |                      |      |
|--------------|----------------|-------------------------------|------------------|----------------|---------------------|--------------|------------------|-----------|-----------------------------|------------------|----------------------|------|
|              |                |                               |                  |                |                     |              |                  |           |                             |                  |                      |      |
|              |                |                               |                  |                |                     |              |                  |           |                             |                  |                      |      |
| Начало       | 0              | Проекты                       |                  |                |                     |              |                  | Ŧ         | Поиск по примерам           |                  |                      | ]    |
|              |                |                               |                  |                |                     |              |                  |           |                             |                  |                      |      |
| Редакто      | op             | Примеры                       |                  |                |                     |              |                  |           |                             |                  |                      |      |
|              |                |                               |                  |                |                     |              |                  |           |                             |                  |                      |      |
|              |                | Учебники                      |                  |                |                     |              |                  |           |                             |                  |                      |      |
| дизаин       |                |                               |                  |                |                     |              |                  |           |                             |                  |                      |      |
| _ ₩          | •              |                               |                  |                |                     |              |                  |           |                             |                  |                      |      |
| Отладк       | a              | <b>D</b>                      | 012              |                |                     |              |                  |           |                             |                  |                      |      |
| ×            |                | впервые                       | c Qt?            |                |                     |              |                  |           |                             |                  |                      |      |
| Проект       | ы              | Узнайте, как<br>разрабатываты |                  |                |                     |              |                  |           |                             |                  |                      |      |
| 8            |                | собственные                   |                  |                |                     |              |                  |           |                             |                  |                      |      |
| Справк       | a              | приложения, и<br>Qt Creator.  | освоите          |                |                     |              |                  |           |                             |                  |                      |      |
|              |                |                               |                  |                |                     |              |                  |           |                             |                  |                      |      |
|              |                | Начать се                     | йчас             |                |                     |              |                  |           |                             |                  |                      |      |
|              |                |                               |                  |                |                     |              |                  |           |                             |                  |                      |      |
|              |                |                               |                  |                |                     |              |                  |           |                             |                  |                      |      |
|              |                |                               |                  |                |                     |              |                  |           |                             |                  |                      |      |
|              |                |                               |                  |                |                     |              |                  |           |                             |                  |                      |      |
|              |                |                               |                  |                |                     |              |                  |           |                             |                  |                      |      |
|              |                | de caros                      |                  |                |                     |              |                  |           |                             |                  |                      |      |
|              |                | v Get Qt                      |                  |                |                     |              |                  |           |                             |                  |                      |      |
|              |                | 👤 Учётная заг                 | пись Qt          |                |                     |              |                  |           |                             |                  |                      |      |
| _            |                | Онлайн соо                    | бщество          |                |                     |              |                  |           |                             |                  |                      |      |
|              |                | _                             |                  |                |                     |              |                  |           |                             |                  |                      |      |
|              |                | Блоги                         |                  |                |                     |              |                  |           |                             |                  |                      |      |
|              |                | Справка                       |                  |                |                     |              |                  |           |                             |                  |                      |      |
|              |                |                               |                  |                |                     |              |                  |           |                             |                  |                      |      |
|              | Жел            | аете познакоми                | гься с инте      | рфейсом        | программы? Все      | его за мі    | инуту вы узн     | аете, где | и как используются наиболее |                  |                      |      |
|              | важи           | ные элементы и<br>омство.     | нтерфейса        | пользова       | теля. Ознакоми      | ться мо      | кно и позже,     | для это   | ого нужно зайти в Справка > | Знакомство       | Больше не показывать | ×    |
|              |                | <i>Р</i> . Быстрый п          | юиск (Ctrl+      | ·К)            | 1 Проб <u>.</u>     | 2 Резул      | 3 Выво.          | 4 6       | Выво 5 Конс 6 <u>Осно</u>   | 8 Резул <u>9</u> | Push 💠 📑 🗌           |      |
|              |                |                               |                  |                |                     |              |                  |           |                             |                  |                      | -111 |